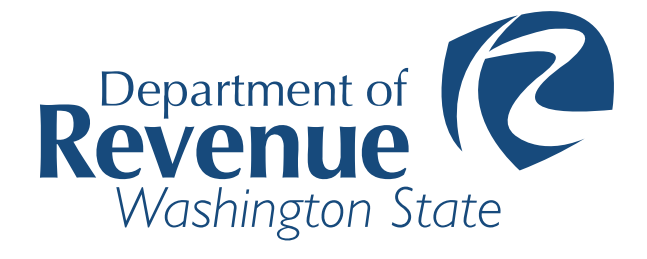

# E-WITHHOLD SECURE FILE TRANSFER GUIDE MFT.WA.GOV

dorewithholds@dor.wa.gov

#### CONTENTS

| PURPOSE               | 2 |
|-----------------------|---|
| PREREQUISITES         | 2 |
| LOG IN                | 2 |
| DOWNLOAD FILES        | 4 |
| UPLOAD FILES          | 5 |
| PASSWORDS             | 6 |
| TEMPORARY PASSWORD    | 6 |
| CHANGE PASSWORD       | 7 |
| ACCOUNT OPTIONS MENU  | 7 |
| LOG OUT               | 7 |
| IMPORTANT INFORMATION | 8 |
| HELP                  | 8 |

### PURPOSE

This guide provides instructions for Washington State Department of Revenue's secure file transfer service through GoAnywhere MFT website at mft.wa.gov.

# PREREQUISITES

To log in to MFT Web Client and open a session, you need:

- 1. A high-speed Internet connection
- 2. A supported Internet browser:
  - Microsoft Edge
  - Mozilla Firefox
  - Apple Safari
  - Google Chrome
- 3. A connection URL to paste into your browser: <u>https://mft.wa.gov</u> or <u>https://mft-test.wa.gov/</u>
- 4. MFT account User ID and password.

# LOG IN

- 1. Open a supported web browser (from list on page 2) and URL:
  - Production Site <u>https://mft.wa.gov/</u>
  - Test Site <u>https://mft-test.wa.gov/</u>

Not all Users have Test accounts (used for testing new interfaces and for sharing test files).

2. The Sign-in page appears:

| THE STATE OF WASHINGTON                                                                                |
|----------------------------------------------------------------------------------------------------|
| User Name                                                                                              |
| Password                                                                                               |
| LOGIN                                                                                                  |
| Forgot Password?                                                                                       |
| By clicking the login button, you acknowledge that you will abide by the security and privacy policies |

3. Enter User Name and password, click 'Login'.

For **Initial login** or **password reset** see page 6.

This page is displayed after successful login:

| <b>R</b> | Files                         |                      | 🖶 English 👻 D |
|----------|-------------------------------|----------------------|---------------|
|          | ↑ Upload 🔹 🖪 New Folder       | C Refresh O Navigate | Q Search      |
| Files    | / (Home) > Financial Institut | ion                  |               |
|          | □ Name ≎                      | Date Modified 🗢      | Size \$       |
|          | 🗌 🌣 📂 FromDOR                 | 1/11/23 06:12:22 AM  |               |
|          | 🗌 🌣 📂 ToDOR                   | 11/23/22 02:44:25 PM |               |
|          |                               |                      |               |
|          |                               |                      |               |
|          |                               |                      |               |
|          |                               |                      |               |
|          |                               |                      |               |
|          |                               |                      |               |

# DOWNLOAD FILES

- 1. Click the folder name hyperlink **FromDOR**.
- 2. Click the file name hyperlink to initiate download.

| Files   |                               |                      | 🕀 English 🕶 🛛 D |  |
|---------|-------------------------------|----------------------|-----------------|--|
|         | 🛧 Upload 👻 🖪 New Folder       | C Refresh O Navigate | Q Search        |  |
| ) Files | / (Home) > Financial Institut | ion                  |                 |  |
|         | Name ≎                        | Date Modified 🗢      | Size \$         |  |
|         | FromDOR                       | 1/11/23 06:12:22 AM  |                 |  |
|         | 🗌 🏟 🦳 ToDOR                   | 11/23/22 02:44:25 PM |                 |  |
|         |                               |                      |                 |  |
|         |                               |                      |                 |  |
|         |                               |                      |                 |  |
|         |                               |                      |                 |  |
|         |                               |                      |                 |  |
|         |                               |                      |                 |  |
|         |                               |                      |                 |  |

# UPLOAD FILES

- 1. Click the folder name hyperlink **ToDOR**.
- 2. Select **Upload**.
- 3. Select desired file. Click **Open**.

| A     | Files                             | ⊕ English + D |
|-------|-----------------------------------|---------------|
|       | Navigate                          | Q Search      |
| Files | / (Home) > Financial Institution  |               |
|       | Name ≎ Date Modified ≎            | Size \$       |
|       | FromDOR 1/11/23 06:12:22 AM       |               |
|       | <b>Todor</b> 11/23/22 02:44:25 PM |               |
|       |                                   |               |
|       |                                   |               |
|       |                                   |               |
|       |                                   |               |
|       |                                   |               |
|       |                                   |               |
|       |                                   |               |

| Ø       | Files                                          |          |
|---------|------------------------------------------------|----------|
|         | ↑ Upload 🔹 🛤 New Folder 🛛 C Refresh O Navigate | Q Search |
| ▶ Files | / (Home) > 1stSecurityBankWA > ToDOR           |          |
|         | Name ≎ Date Modified ≎                         | Size \$  |
|         | This directory is empty.                       |          |
|         |                                                |          |
|         |                                                |          |
|         |                                                |          |
|         |                                                |          |
|         |                                                |          |
|         |                                                |          |
|         |                                                |          |
|         |                                                |          |
|         |                                                |          |

#### Washington State Department of Revenue

# PASSWORDS

Below are instructions for resetting or changing your MFT password.

#### TEMPORARY PASSWORD

The Administrator issues temporary passwords for initial logon or password reset. After entering the User Name and temporary password, User is prompted to create a new password meeting these requirements:

- be at least 10 characters
- contain at least 2 lower case characters
- contain at least 2 numeric characters
- contain at least 2 of these special characters
  - ~@#\$%^&\*()-\_=+<>?∧::[]{},.
- must not match any of the last 10 password(s)

| ⊕ English ▼                                                                                            |
|----------------------------------------------------------------------------------------------------|
| Your password has expired                                                                              |
| Current Password                                                                                       |
| New Password                                                                                           |
| Confirm New Password                                                                                   |
| CHANGE PASSWORD CANCEL                                                                                 |
| By clicking the login button, you acknowledge that you will abide by the security and privacy policies |

#### CHANGE PASSWORD

This procedure is used for changing existing known passwords. If you received a temporary password or are a first time User, see page 6.

- 1. Select the Account Options drop-down (see Account Options Menu below).
- 1. Click Change Password. The Password pane opens.
- 3. Enter your Current password.
- 4. Enter your New password (see password requirements on page 6)
- 5. Confirm New password.
- 6. Click Change Password.

# ACCOUNT OPTIONS MENU

Using the Account Options Menu (drop down menu on the upper right corner of page), you can access the tools to manage your user profile or logout.

| Logged in as: dor<br>Last Login: 1/11/ | -fi-sft<br>23 02:36:27 PM |
|----------------------------------------|---------------------------|
| Change Passwo                          | ord                       |
| Preferences                            |                           |
| Activity Report                        |                           |
| Logout                                 | Help                      |
|                                        |                           |

#### LOG OUT

- 1. Select the Account Options drop-down.
- 2. Click Logout.

#### IMPORTANT INFORMATION

- 1. All files on the MFT service expire after 14 days.
- 2. MFT accounts are locked after five unsuccessful login attempts.
- 3. Only files uploaded into the **ToDOR** subfolder are pulled for processing. A misplaced file will not be recognized.

#### HELP

For assistance related to User accounts, password resets or retrieving/sending MFT files contact the DOR E-Withhold Team:

• Via email: dorewithholds@dor.wa.gov

The E-Withhold Team can assist with MFT-related items such as password resets and account creation management.